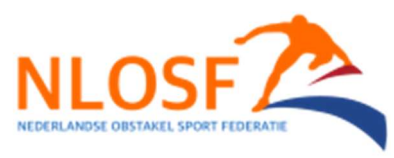

## Lid worden van NLOSF via MyNextMatch

Je wil je aanmelden voor de Nederlandse Obstakel Sport Federatie. In samenwerking met de Wereldbond (FISO) en de Europese bond maakt NLOSF gebruik van MyNextMatch t.b.v. de (leden) administratie en de wedstrijdregistratie.

Aangezien geen enkel systeem perfect is hier onder de stappen die een (aspirant) lid moet nemen om de inschrijving zelfstandig uit te voeren:

- Open de link die in de uitnodiging (en in toekomst ook op de website) te vinden is: <u>https://mynextmatch.com/invitation/federation/8TUp8gA1Jg5QSy4zrwmsCJnyRTboKgdCncFj3Wc</u> <u>vCk6Rat6gwoUIzo0wBTnFZoQCd7PtbG5eMunm48nm</u>
  - Gebruik bij voorkeur een computer, op de telefoon doet de site soms een beetje gek.
- Druk op de rode knop "Register and Join The Federation"
- Op het inschrijfformulier vul je bij Select Role en Select Organisation het volgende in:

| Athlete Affiliation - EUR 30.00 | × |
|---------------------------------|---|
|                                 |   |
| elect Organisation *            |   |

- Vul de overige gegevens in.
- Zet het vinkje aan voor de nieuwsbrief (dan kunnen we je op de hoogte houden van ontwikkelingen bij de bond en in de sport).
- Druk op de groene knop "**Join the organisation**", daarna even wachten tot de mail om je adres te verifiëren in je mailbox zit.
- Bevestig je mailadres vanuit de mail die in je mailbox zit.
- Log in op MyNextMatch met het mailadres en wachtwoord wat je eerder hebt opgegeven.
- Aan de linkerkant vind je Payments (Engels) of Betaling:

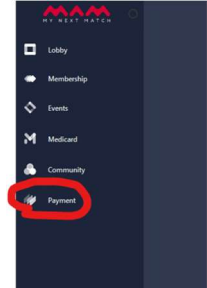

Op de volgende pagina kom je in een winkelmandje waar je 30eu moet afrekenen, druk op kassa:

| Bestel #13774 met 1 items van Venerleich Obleck (per Fellevine |                                                                      |            | Kassa pending | Kassa pending - Desirf Detail - |  |
|----------------------------------------------------------------|----------------------------------------------------------------------|------------|---------------|---------------------------------|--|
| Product                                                        | Beschriping                                                          | Naam       | Prijs         | Verwijder                       |  |
| Athlete Attilation                                             | The annual attiliation fee for Netherlands Obstade Sports Federation | Test NLOSF | 30.00 EUR     |                                 |  |
| Total : 30.00 EUR                                              |                                                                      |            |               | Kassa                           |  |

• Daarna op de blauwe knop drukken, daar staat kredietkaart maar je komt dan op een pagina waar je ook met iDeal kunt betalen:

| Details van de betalingen | ×                        |
|---------------------------|--------------------------|
| Prijs                     | 30.00 EUR                |
|                           | Betalen met kredietkaart |

• Rond de betaling af en daarmee is het inschrijfproces afgerond.

Bij eventuele vragen of problemen kun je altijd contact opnemen met de secretaris van NLOSF via mail: <u>secretaris@nlosf.nl</u>